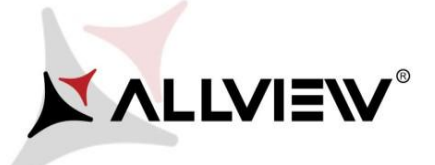

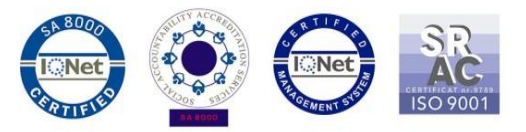

## Procedura aktualizacji za pomocą OTA – Allview X4 Soul Mini SV2.6 / Android 7.0 / 12.09.2017

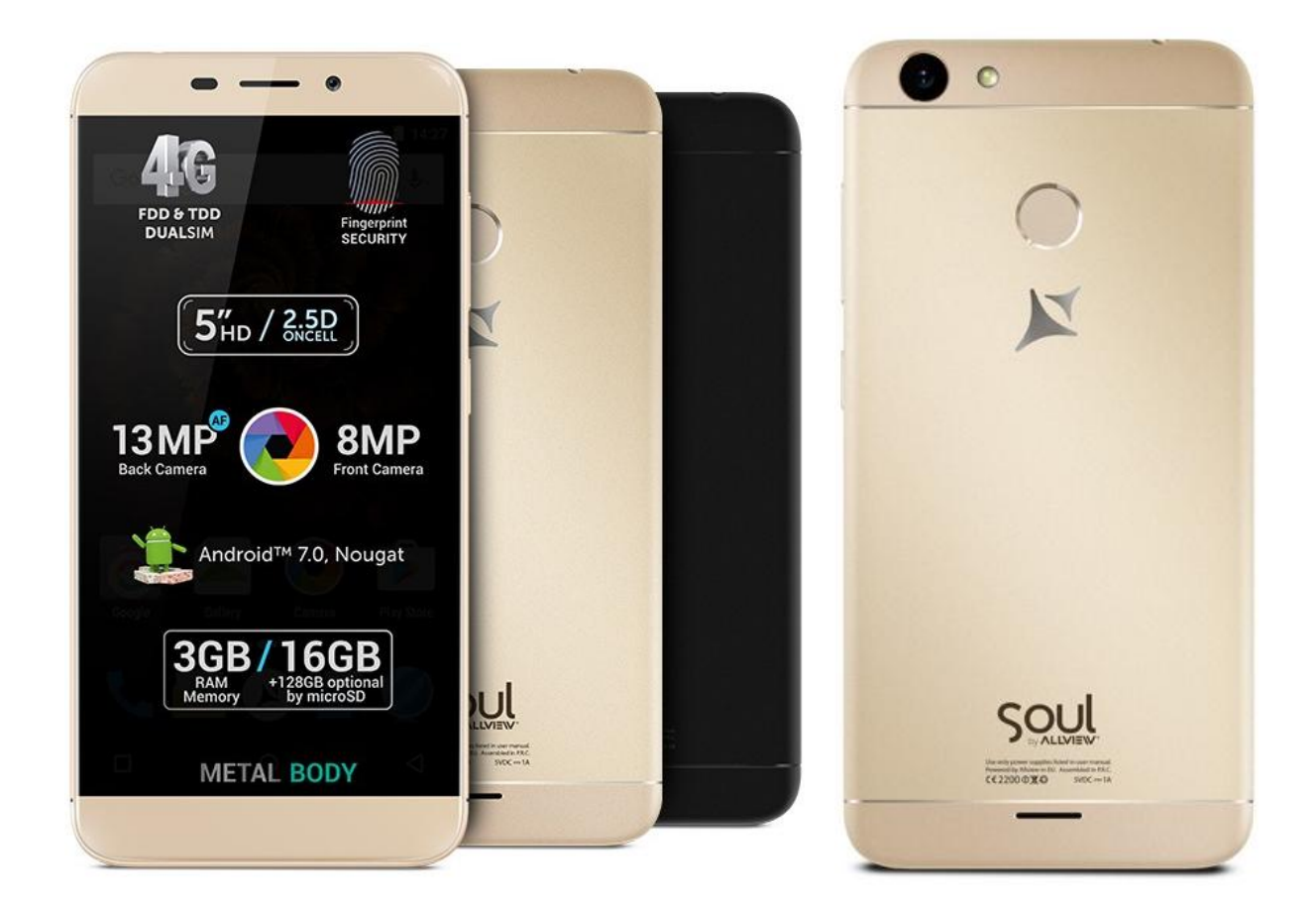

Zaletami aktualizacji oprogramowania są:

- ✓ zwiększenie stabilności oprogramowania;
- ✓ naprawienie niektórych błędów.

*UWAGA!* Smartfon musi być w pełni naładowany przed rozpoczęciem aktualizacji. *UWAGA!* Proszę nie zatrzymywać w żadnym wypadku procesu aktualizacji. Aktualizacja oprogramowania jest realizowana na własną odpowiedzialność

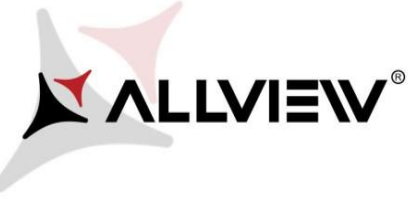

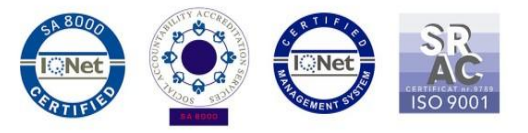

Aby zaktualizować wersję oprogramowania smartfonu *Allview X4 Soul Mini* postępuj zgodnie z krokami:

- 1. Włącz telefon i połącz go z siecią bezprzewodową. .
- 2. Upewnij się, że w telefonie umieszczona jest karta microSD i jest ona wybrana jako domyślna ścieżka zapisu.

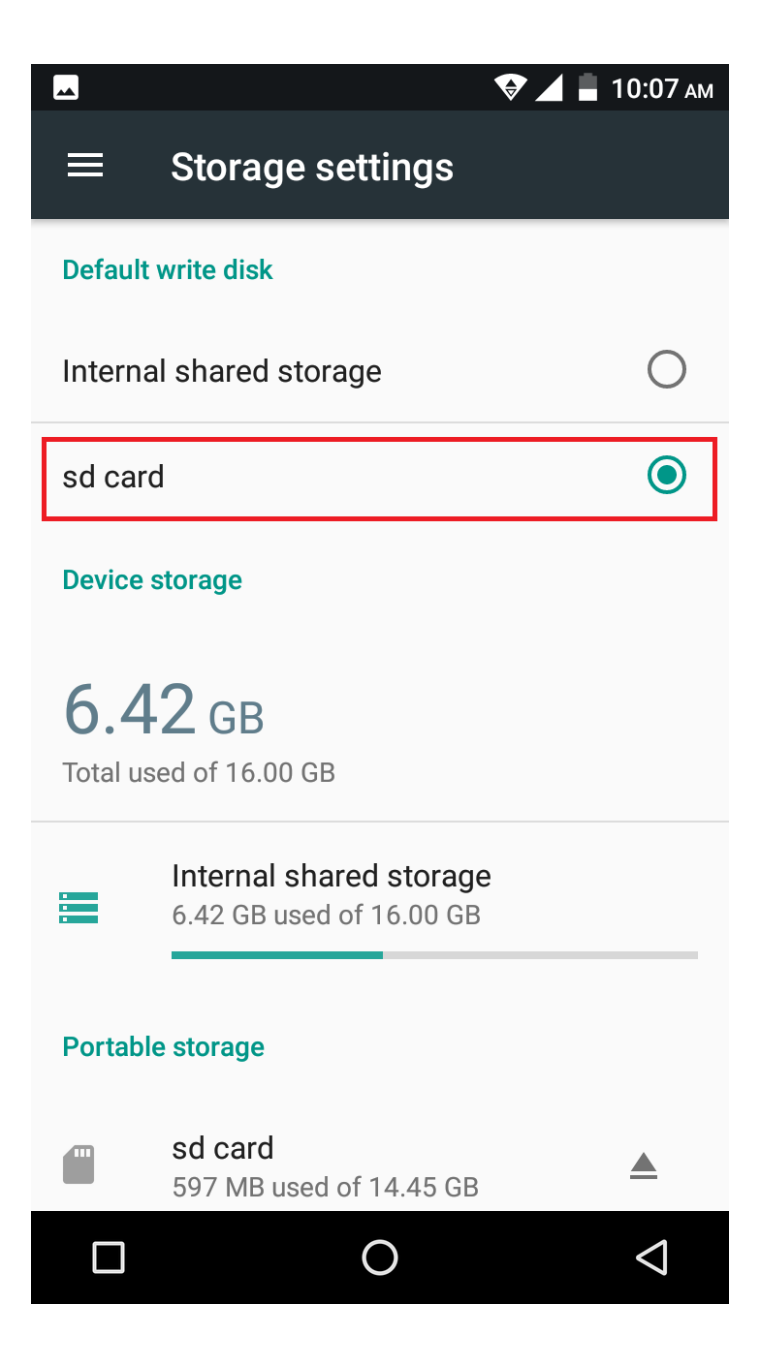

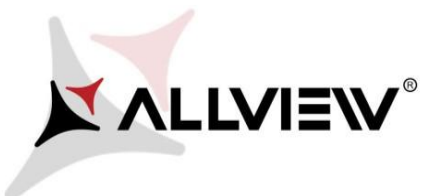

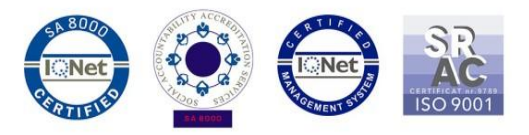

3. Uruchom aplikację "Aktual.systemu" z menu->Ustawienia -> o telefonie:

|              |             | ▼.          | 📕 10:06 ам         |
|--------------|-------------|-------------|--------------------|
| Search Ap    | ps          |             |                    |
|              | M           | G           | <mark></mark>      |
| Gallery      | Gmail       | Google      | Кеер               |
| G            | T           | 5           |                    |
| Maps         | Messaging   | Music       | Phone              |
| Photos       | Play Music  | Play Store  | Settings           |
| Siebo Home   | SIM Toolkit | Sound Recor | Update OTA         |
| Voice Search | YouTube     |             |                    |
|              | (           | C           | $\bigtriangledown$ |

4. W aplikacji "Aktual.systemu" sprawdź nową wersję (*X4\_Soul\_Mini\_SV2.6*). Kliknij Pobierz:

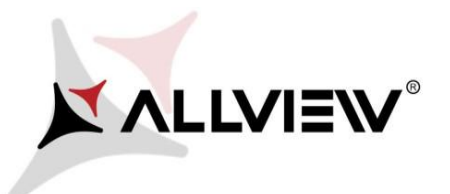

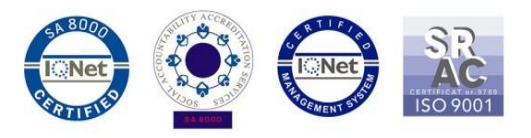

| ▲ 10:08 A                           | M   |  |  |  |
|-------------------------------------|-----|--|--|--|
| Update OTA                          |     |  |  |  |
|                                     |     |  |  |  |
|                                     |     |  |  |  |
| ALLVIEW                             |     |  |  |  |
| SYSTEM UPDATE                       |     |  |  |  |
|                                     |     |  |  |  |
|                                     |     |  |  |  |
|                                     | NEW |  |  |  |
| New version:X4_Soul_Mini_SV2.6      |     |  |  |  |
|                                     |     |  |  |  |
| Progress rate:0% 0 / 590900.75 (KB) |     |  |  |  |
| patch bugs.                         |     |  |  |  |
|                                     |     |  |  |  |
| Current version:X4_Soul_Mini_SV1.8  |     |  |  |  |
|                                     |     |  |  |  |
|                                     |     |  |  |  |
|                                     |     |  |  |  |
|                                     |     |  |  |  |
|                                     |     |  |  |  |
|                                     |     |  |  |  |
| Download cancel                     |     |  |  |  |
|                                     |     |  |  |  |
|                                     |     |  |  |  |

5. Poczekaj na pełne pobranie oprogramowania do pamięci telefonu (karty micro SD).

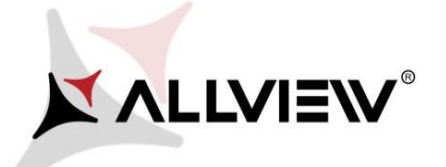

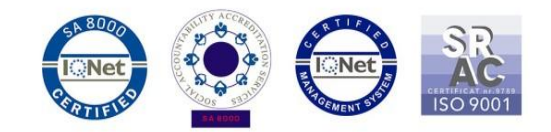

|                                                                                  | 🛛 🖌 🛑 10            | 0:14 ам            |
|----------------------------------------------------------------------------------|---------------------|--------------------|
| Update OTA                                                                       |                     |                    |
| <b>ALLVI</b><br>SYSTEM L                                                         | <b>ew</b><br>JPDATE |                    |
| New version:X4_Soul_Mini_SV2.6 Progress rate:10% 62                              | 100.75 / 590900.7   | ✓<br>75 (KB)       |
| Firmware update can enhance<br>patch bugs.<br>Current version:X4_Soul_Mini_SV1.8 | machine stability a | ind                |
|                                                                                  |                     |                    |
| Pause                                                                            | cancel              |                    |
|                                                                                  |                     | $\bigtriangledown$ |

6. Po pobraniu oprogramowania, na telefonie wyświetlona zostanie informacja o aktualizacji:

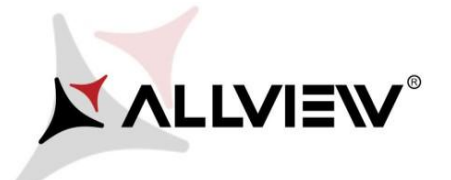

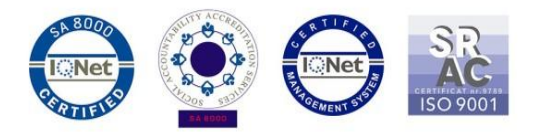

## Update OTA You sure? Check that there is enough battery power and don't unplug battery while updating, unless handset maybe unable to power on. Done Cancel

7. Wybierz **Wykonano.** Telefon uruchomi się ponownie oraz automatycznie rozpocznie procedurę aktualizacji.

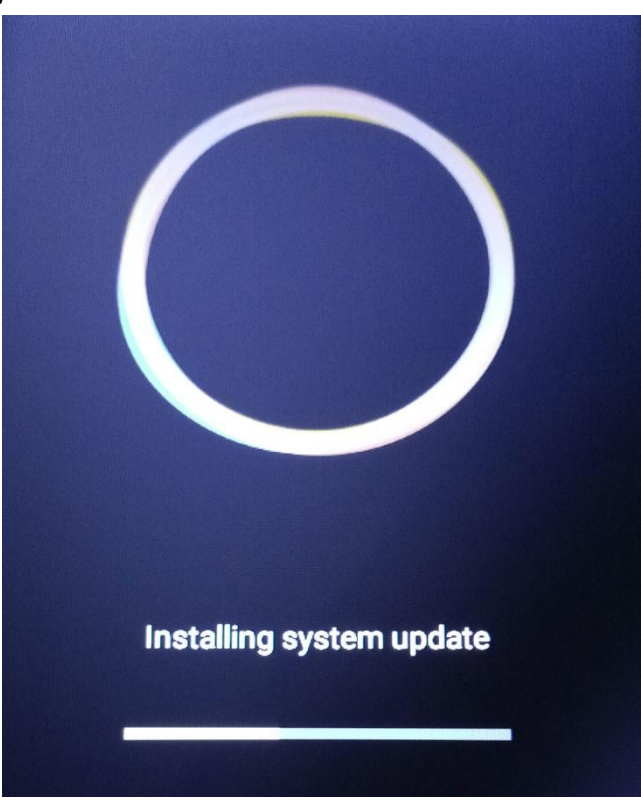

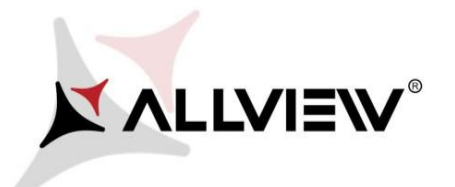

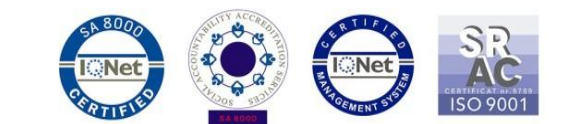

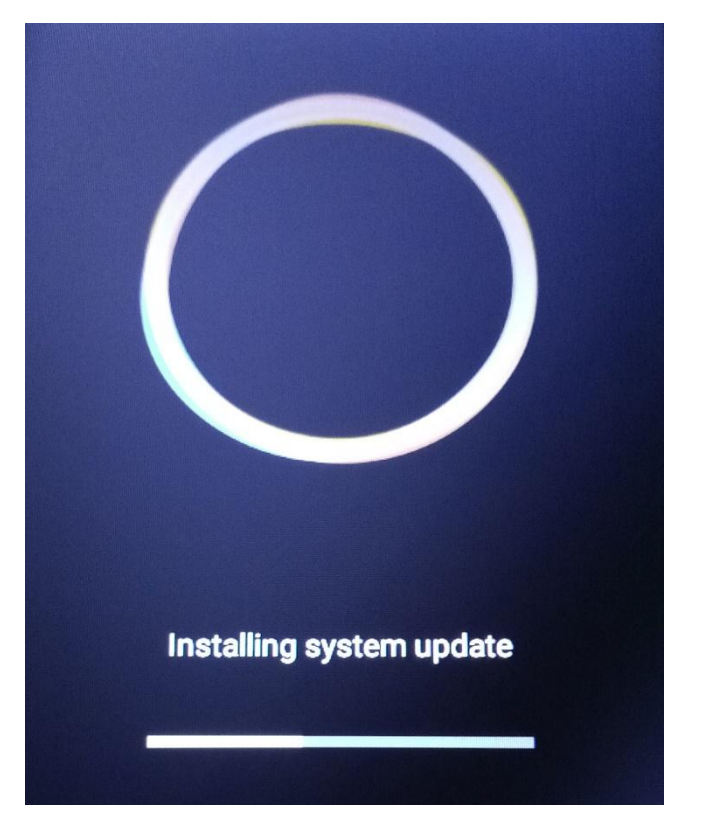

8. Po zakończeniu procesu aktualizacji, telefon kolejny raz ponownie się uruchomi.

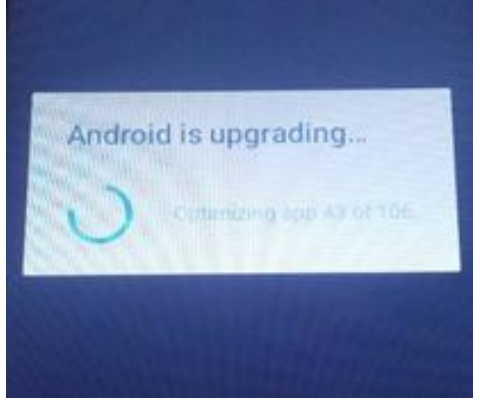

9. Na ekranie telefonu pojawi się komunikat: "Android jest aktualizowany".

Pobrany do pamięci telefonu plik aktualizacji zostanie automatycznie usunięty po zakończeniu procesu aktualizacji.